Introduction to Statistics and Data Science using *eStat* Chapter 4 Data Summary Using Tables and Measures

# 4.3 Summary Measure for Quantitative Variable- Measure of Dispersion -

Jung Jin Lee Professor of Soongsil University, Korea Visiting Professor of ADA University, Azerbaijan

## 4.3.2 Measure of Dispersion

- Measuring the degree of data dispersion in numerical values
  - => variance or standard deviation
    - range, and inter-quartile range
- Variance is the average of the squared distances from data to the mean,
  - If data are spread widely around mean, variance will increase
  - If data is concentrated around the mean, variance will be small

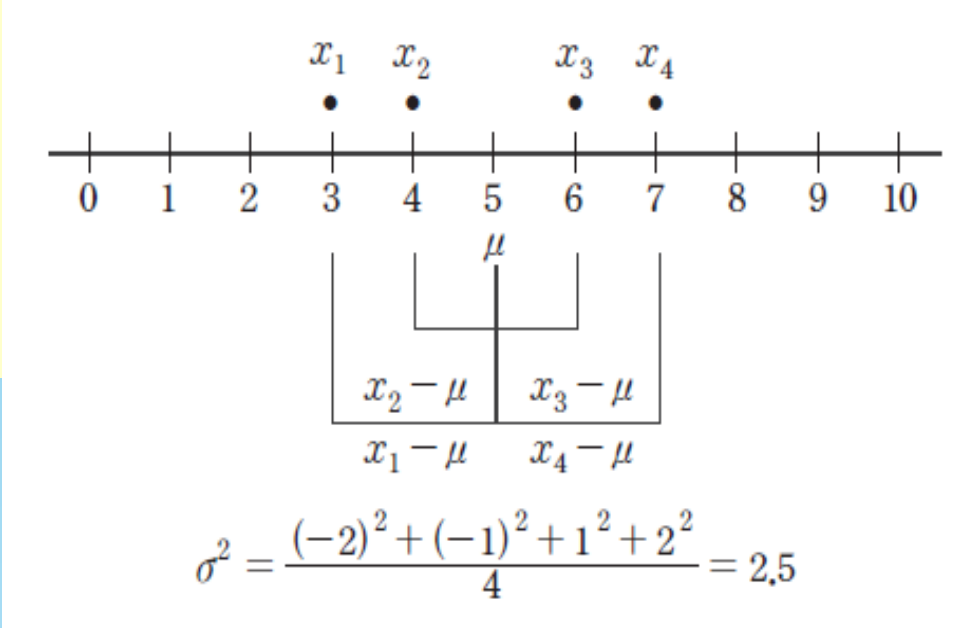

Population variance 
$$\sigma^2 = \frac{\sum_{i=1}^{N} (x_i - \mu)^2}{N}$$
 (*N*: number of population data)  
Sample variance  $S^2 = \frac{\sum_{i=1}^{n} (x_i - \overline{x})^2}{n-1}$  (*n*: number of sample data)

There are important reasons for using n-1 instead n when calculating the sample variance (Refer Chapter 6)

- **Standard deviation** is the square root of the variance.
  - The standard deviation of the population is denoted as  $\sigma$ .
  - The standard deviation of the sample is denoted as s.

Population standard deviation 
$$\sigma = \sqrt{\sigma^2}$$
  
Sample standard deviation  $s = \sqrt{s^2}$ 

- Variance is not easy to interpret because it is the mean of the squared distance.
- Standard deviation is the square root of the variance, which allows it to be interpreted as a measure of the average distance from each value to the mean.

[Example 4.3.5] Calculate mean and standard deviation from sample data 5, 6, 3, 7, 9, 4, 8.

#### <Answer>

 $\overline{x}$ 

• Note that this data is sample.

• 
$$\overline{x} = \frac{5+6+3+7+9+4+8}{7} = 6$$
  
•  $s^2 = \frac{(5-6)^2+(6-6)^2+(3-6)^2+(7-6)^2+(9-6)^2+(4-6)^2+(8-6)^2}{7-1} = \frac{28}{6} = 4.6$   
•  $s = \sqrt{s^2} = \sqrt{4.667} = 2.16$ 

<sup>r</sup>eStat<sub>1</sub> calculates both population and sample standard deviation

 Coefficient of variation is division of the standard deviation by its mean =>to compare several sets of data in different units

| Population Coefficient of Variation | $C = \frac{\sigma}{\mu} \times 100$     | (unit %) |
|-------------------------------------|-----------------------------------------|----------|
| Sample Coefficient of Variation표본)  | $C = \frac{s}{\overline{x}} \times 100$ | (unit %) |

[Ex 4.3.6] The average weekly sales of a company was 1.36 billion dollar and the standard deviation was 0.28 billion dollar. When the same data was made in monthly sales, the average was 5.4.4 billion dollar and the standard deviation was 0.5 billion dollar. Calculate and compare the coefficient of variation .

<Answer>

- The coefficient of variation in weekly sales is (0.28 / 1.36) × 100 = 20.6%.
- The coefficient of variable in monthly sales is  $(0.50 / 5.44) \times 100 = 9.2\%$ .
- The change in monthly sales is smaller than the change in weekly sales.

- Range = maximum minimum
  - easy to calculate,
  - not a good measure if there are extreme points.
- percentile : there are p% of observations less than(≤) this value (100-p)% of observations above(≥) this value
- 25 percentile of the data is called the 1<sup>st</sup> quartile (Q1), 50<sup>c</sup> percentile is called the 2<sup>nd</sup> quartile(Q2) or the median, 75 percentile is called the 3<sup>rd</sup> quartile (Q3).

```
Inter-quartile range (IQR) = Q3 - Q1
```

[Ex 4.3.7] For data 5, 6, 3, 7, 9, find the range and inter-quartile range.

#### <Answer>

- Range = max(9) min(3) = 6.
- Arrange data in ascending order. (3, 5, 6, 7, 9)
- Median is (5+1)/2 th data which is 6.
- Divide sorted data into two parts
   (3,5,6) (6,7,9) <= note that median 6 included in both parts</li>
- Median of the (3,5,6) which is 5 is the 25 percentile (Q1).
- Median of the (6,7,9) which is 7 is the 75 percentile (Q3).
- IQR is Q3 Q1 = 7 5 = 2.

- Box-whiskers plot is a method to show the quartiles of data.
- => mark Q1 and Q3 at a horizontal line and connects with a square box. displays median (Q2) at the location proportional to Q1 and Q3 in box. draw a dotted line at (Q3 + 1.5\*IQR) and (Q1- 1.5\*IQR) data below line (Q1- 1.5\*IQR) and over line (Q3 + 1.5\*IQR) are extremes after excluding extremes, find minimum, maximum of remaining data connect minimum to the box with a line. connect maximum to the box with a line
- Box graph shows symmetry of data, central location, degree of dispersion.

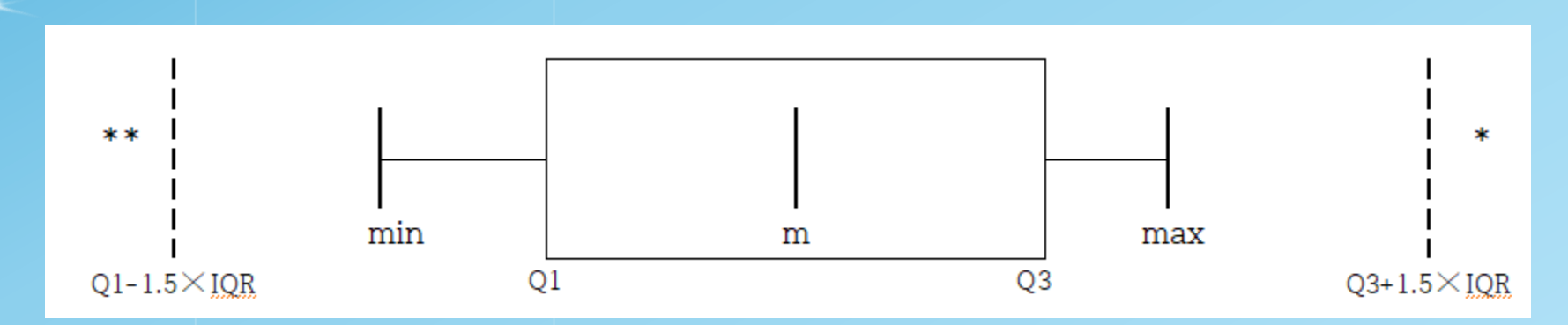

[Ex 4.3.8] ] Using data 032Continous\_TeacherAgeByGender.csv in "eStat\_
1) Draw a box plot of age and examine median, range, quartiles and IQR.
2) Draw a box plot of age by gender and compare median, range, quartiles and IQR.

#### <Answer>

- After loading the data in "eStat, enter the value label of 'Gender' as 'Male' for 1 and 'Female' for 2 at [EditVar] button.
- Clicking on the box graph icon and then the 'age' variable
- Based on the median, we can see that the upper value is more scattered.

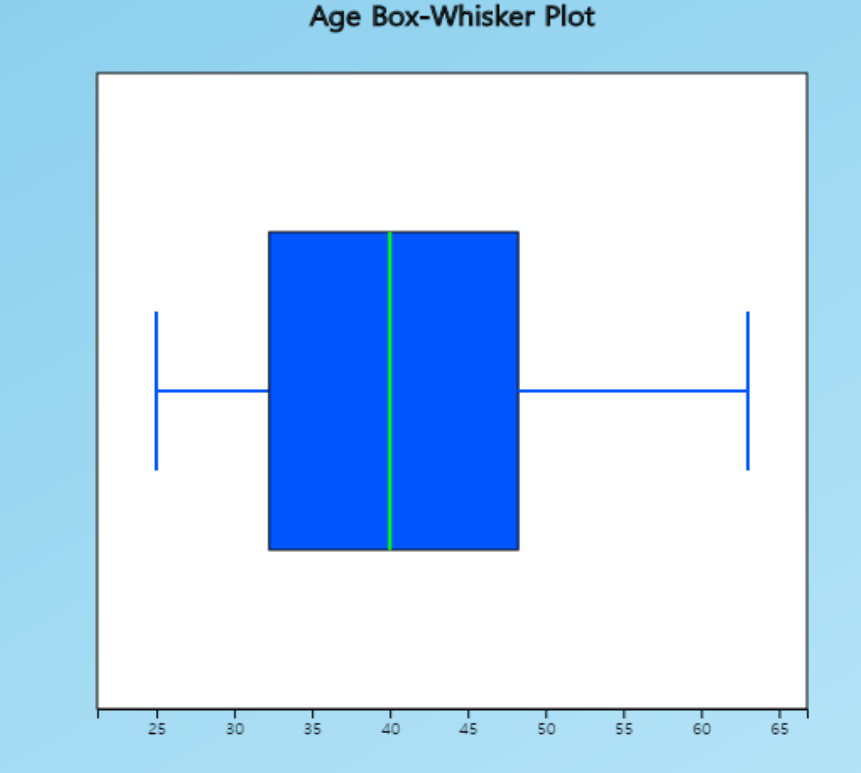

<Answer of Ex 4.3.8>

- Click the [Descriptive Statistics] button in the graph options to display the basic statistics of the ages
- Select 'Vertical' from the options below the graph for a vertical box graph

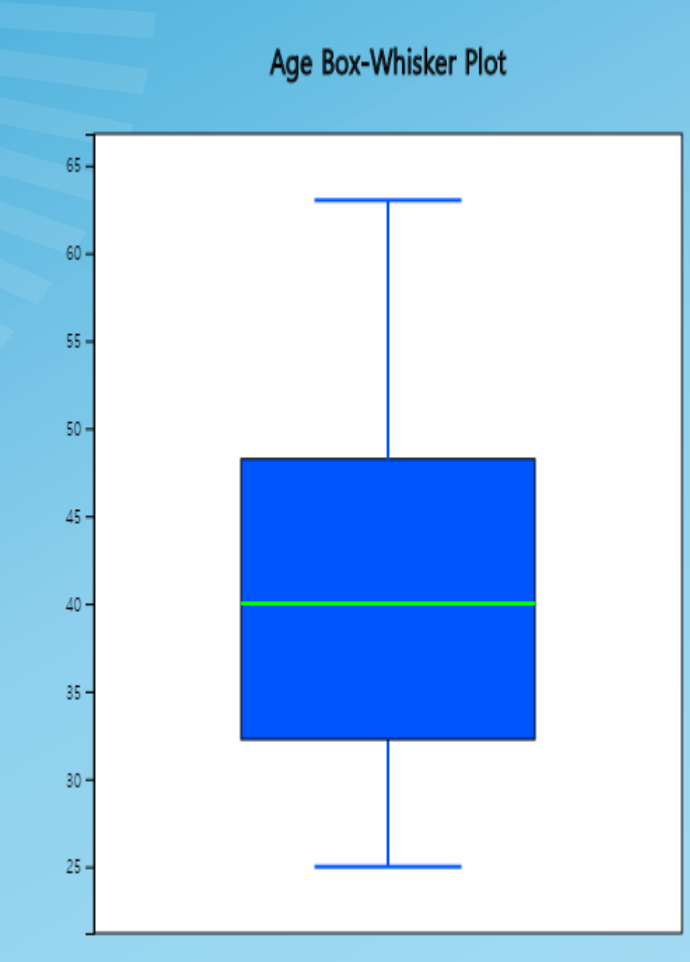

| Descriptive Statistics         | Analysis Var<br>( Age) |  |
|--------------------------------|------------------------|--|
| Observation                    | 30                     |  |
| Missing Observations           | 0                      |  |
| Mean                           | 40.667                 |  |
| Variance (n)                   | 116.822                |  |
| Variance (n-1)                 | 120.851                |  |
| Std Dev (n)                    | 10.808                 |  |
| Std Dev (n-1)                  | 10.993                 |  |
| Minimum                        | 25.000                 |  |
| 1st Quartile                   | 32.250                 |  |
| Median                         | 40.000                 |  |
| 3rd Quartile                   | 48.250                 |  |
| Maximum                        | 63.000                 |  |
| Range                          | 38.000                 |  |
| Interquartile Range            | 16.000                 |  |
| Coefficient of Variation (n)   | 26.58 %                |  |
| Coefficient of Variation (n-1) | 27.03 %                |  |

<Answer of Ex 4.3.8>

 Click on a 'gender' variable with the 'age' variable selected, a horizontal box plot by gender appears.

 The dispersion of female teachers' ages is greater than that of male teachers.

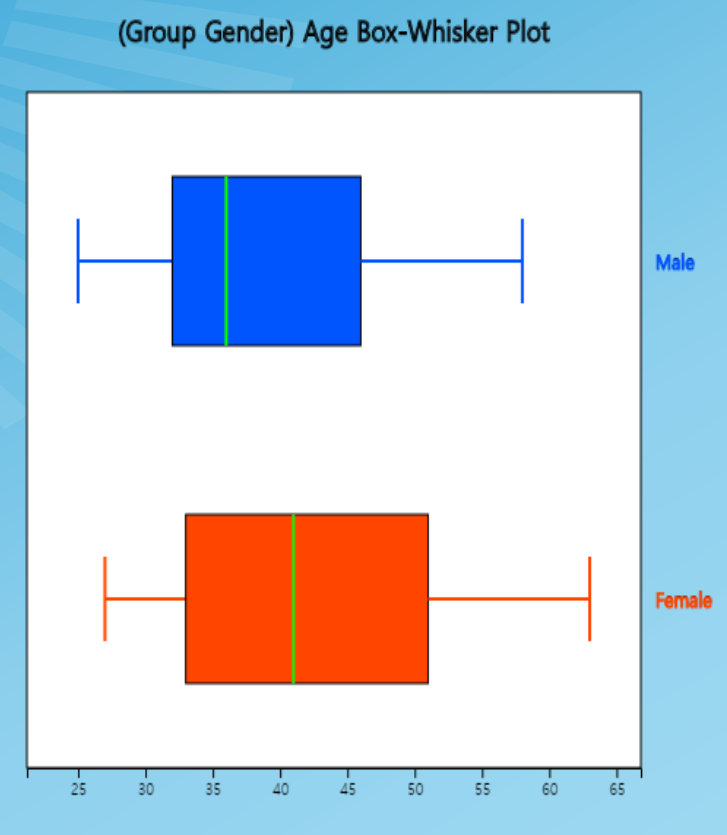

| Descriptive Statistics         | Analysis Var<br>( Age) | Group Name<br>(Gender)<br>1 (Group 1) | Group Name<br>(Gender)<br>2 (Group 2) |
|--------------------------------|------------------------|---------------------------------------|---------------------------------------|
| Observation                    | 30                     | 13                                    | 17                                    |
| Missing Observations           | 0                      |                                       |                                       |
| Mean                           | 40.667                 | 38.846                                | 42.059                                |
| Variance (n)                   | 116.822                | 106.592                               | 120.173                               |
| Variance (n-1)                 | 120.851                | 115.474                               | 127.684                               |
| Std Dev (n)                    | 10.808                 | 10.324                                | 10.962                                |
| Std Dev (n-1)                  | 10.993                 | 10.746                                | 11.300                                |
| Minimum                        | 25.000                 | 25.000                                | 27.000                                |
| 1st Quartile                   | 32.250                 | 32.000                                | 33.000                                |
| Median                         | 40.000                 | 36.000                                | 41.000                                |
| 3rd Quartile                   | 48.250                 | 46.000                                | 51.000                                |
| Maximum                        | 63.000                 | 58.000                                | 63.000                                |
| Range                          | 38.000                 | 33.000                                | 36.000                                |
| Interquartile Range            | 16.000                 | 14.000                                | 18.000                                |
| Coefficient of Variation (n)   | 26.58 %                | 26.58 %                               | 26.06 %                               |
| Coefficient of Variation (n-1) | 27.03 %                | 27.66 %                               | 26.87 %                               |

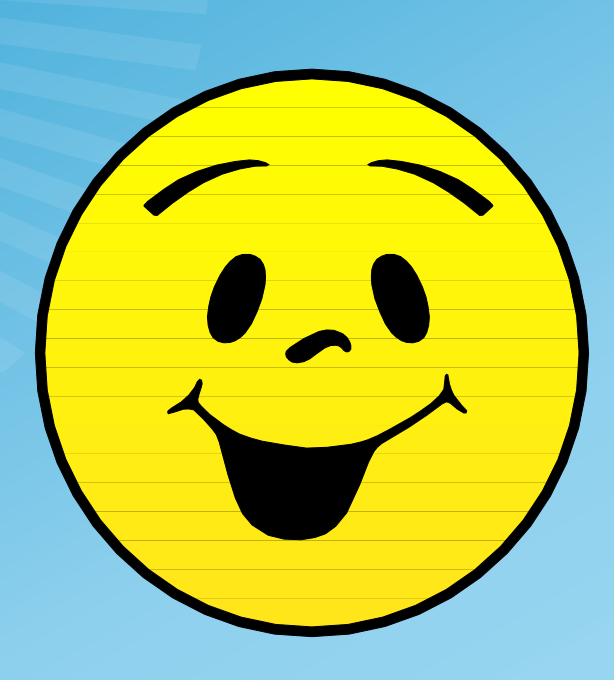

## Thank you